## Windows 版

<アプリインストール方法> ①<u>https://www.d-text-service.jp/product/</u>ヘアクセスします。 Windows 用のインストーラーをダウンロードします。

| 【Windows版】<br>ダウンロード |  |
|----------------------|--|
|----------------------|--|

②ダウンロードした「EDX UniText-1.3.1.exe (後半の英数字は一致しない場合があります)」 を実行します。

- ③インストール時に警告のポップアップが表示されることがあります。
  - (1)「EDX UniText-1.3.1.exe はお使いのデバイスに問題を起こす可能性があるため、ブロックされました。」 と表示された場合は以下の手順で実行してください。

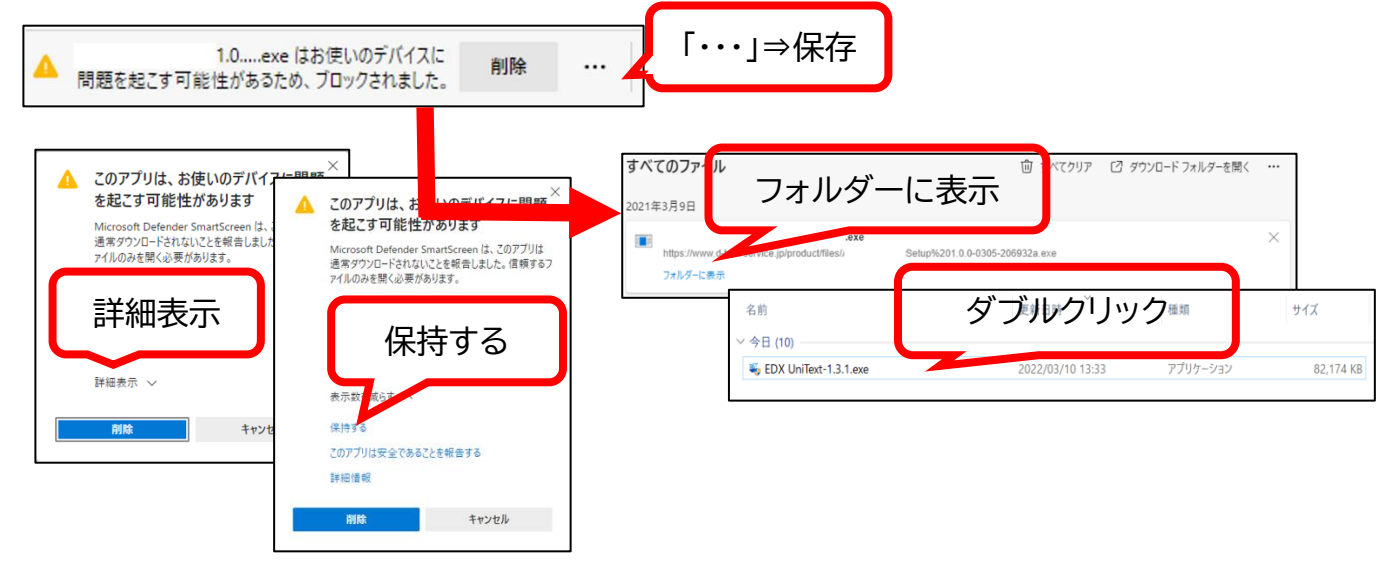

(2)「Windows によって PC が保護されました」とポップアップが表示されることがありますので、メッセ ージの下にある「詳細情報」をクリックしてください。

「詳細情報」をクリックすると「実行しない」の隣に「実行」ボタンが表示されます。「実行」をクリッ クして、インストールへと進んでください。

| ×<br>Windows によって PC が保護されまし<br>た                                                                     |   | ×<br>Windows によって PC が保護されまし<br>た                                                                                                    |
|----------------------------------------------------------------------------------------------------|---|----------------------------------------------------------------------------------------------------|
| Microsoft Defender SmartScreen は認識されないアプリの起動を停止しま<br>した。このアプリを実行すると、PC が危険にさらされる可能性がありま<br>*。<br>詳細情報 | + | Microsoft Defender SmartScreen は認識されないアプリの起動を停止しま<br>した。 このアプリを実行すると、PC が危険にさらされる可能性がありま<br>す。<br>アプリ: EDX UniText-1.3.1.exe<br>発行元: NTT EDX, KK.<br>実行 実行しない |

(2)「このアプリがデバイスに変更を加えることを許可しますか?」とポップアップが表示されることがあ りますので、「はい」をクリックしてください。

| ューザー アカウント制刷 ×<br>このアプリがデバイスに変更を加えることを許可します<br>か?                                                                      |
|----------------------------------------------------------------------------------------------------|
| <ul> <li>EDX UniText</li> <li>確認済みの発行元: NIT EDX, K.K.</li> <li>ファイルの入手先: このコンピューター上のハード ドライブ</li> <li>詳細を表示</li> </ul> |
|                                                                                                    |
| はいいえ                                                                                                    |

④インストール先を選択します。「インストール」をクリックしてください。

(64bitOS の場合、インストール先フォルダは、「C:¥Program Files (x86)¥EDX UniText」と表示されます。)

|      | ▼ EDV UniText セットアップ                                                                                     |                  |                  | $\sim$ |
|------|----------------------------------------------------------------------------------------------------|------------------|------------------|--------|
|      |                                                                                                    |                  |                  | ~      |
|      | インストール先を選んでください。<br>EDX UniTextをインストールするフォルダを選んでください。                                                    |                  |                  |        |
|      | EDX UniTextを以下のフォルダにインストールします。異なったフォルダにインス<br>を押して、別のフォルダを選択してください。インストールを始めるには「インスト<br>い。               | トールするに<br>ール]をクリ | は、 [参照<br>ックして ] | 副さ     |
|      | インストール先 フォルダ<br>[0¥Program Files (x86)¥EDX UniText                                                       | 参照(F             | Ð                |        |
|      | EDX UniText 1.8.1                                                                                        |                  | キャンt             | 214    |
| ⑤インス | トールが終わるまでお待ちください。                                                                                        |                  |                  |        |
|      | ■ EDX UniText セットアップ - ○ ×<br>インストール<br>EDX UniText セットアップ - ○ ×<br>EDX UniTextを行くストールしています。しばらくお持ちください。 |                  |                  |        |
|      |                                                                                                    |                  |                  |        |
|      |                                                                                                    |                  |                  |        |
|      | EDX UniText 13.1 〈 良込(B) 次へ(M) 〉 キャンセル                                                                   |                  |                  |        |

⑥インストールが完了します。「完了」を押してセットアップを終えてください。 ショートカットがデスクトップに作成されていますので、そちらから起動をしてください。

| ■ EDX UniText セットアップ | ー ロ ×<br>EDX UniText セットアップ ウィザードは完了し<br>ました。<br>EDX UniTextは、このコンピュータにインストールされました。<br>ウィザードを開じるには 院了] を押してください。 | EDX UniText |
|----------------------|----------------------------------------------------------------------------------------------------|-------------|
|                      | ☑EDX UniTextを実行(日)                                                                                               |             |
|                      | < 戻る(B) <b>完了(E)</b> キャンセル                                                                                       |             |